### Pieksämäen kaupunginkirjasto e-aineisto

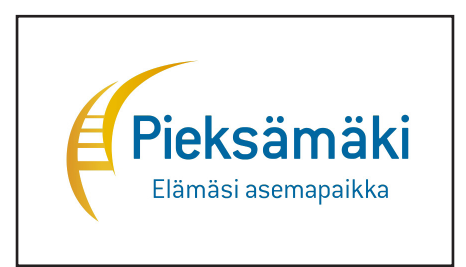

Lähes kaikkiin kirjaston tarjoamiin e-palveluihin tarvitset kirjastokortin ja PIN-koodin.

E-palveluihin pääset joko Lumme-kirjastojen yhteisestä verkkokirjastosta Lumme-Finnasta tai Pieksämäen kaupunginkirjaston omilta kotisivuilta (Aineistot välilehti)

### Kotisivumme kirjasto.pieksamaki.fi

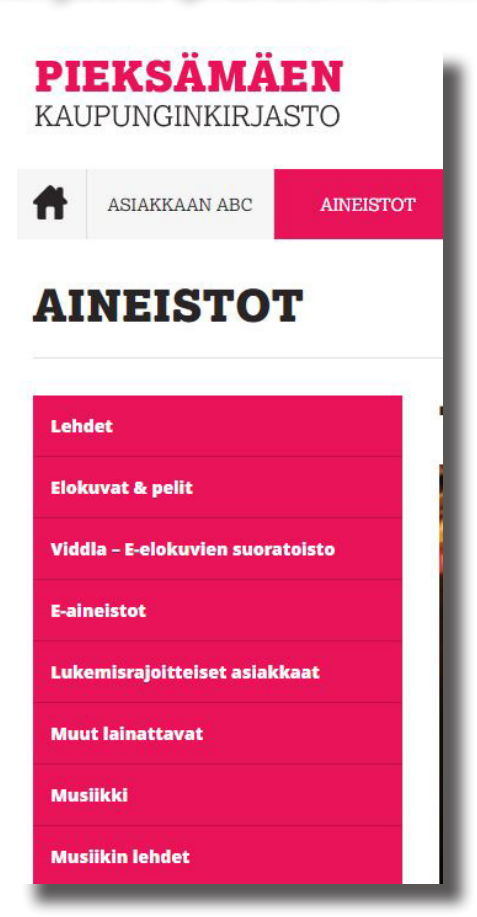

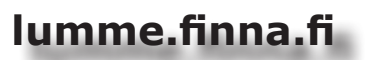

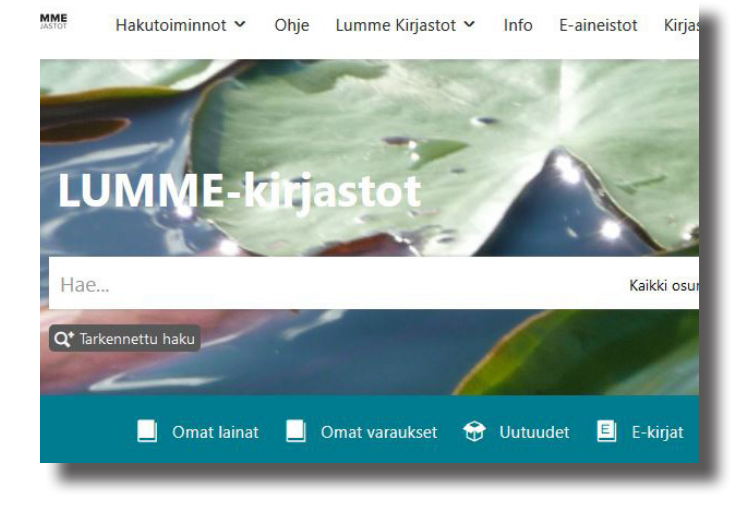

# Ellibs

E-kirjat ja e-äänikirjat tarjoamme Ellibs-palvelun kautta.

- Kotisivuillamme valitse Aineistot, E-aineistot ja Ellibs.
- Lumme-kirjastojen sivuilta voit valita joko yläpalkista e-aineistot ja sieltä e-kirjakokoelma tai turkoosista palkista suoraan e-kirjat.

### Kirjautuminen

Lumme-kirjatojen sivujen kautta aukeaa yleiseen näkymään ja pääset kirjautumaan oikeasta reunasta vihreän palkin yltä.

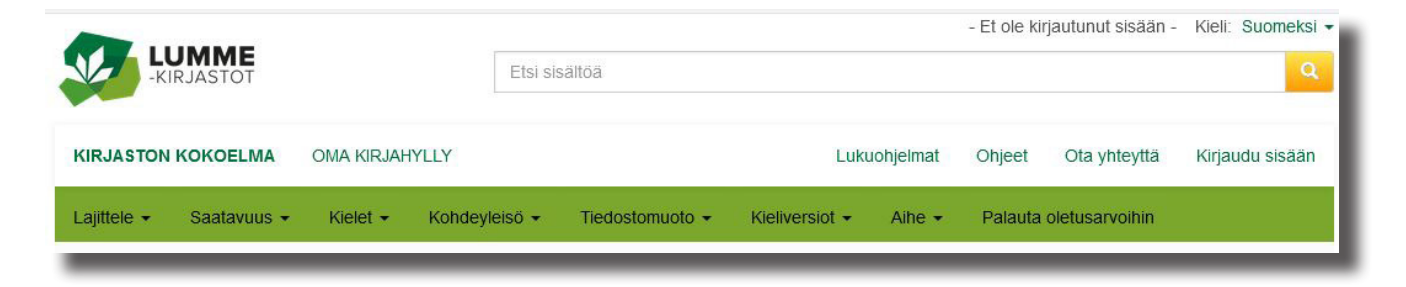

Vastaasi tulee laatikko, jossa kysytään kirjautumista. Valitse Lumme-kirjastot, lisää kirjastokorttisi numero ja siihen liittyvä salasana.

| irjaudu kirjastokorttitiedoillasi ja voit mm. lainata kirjoja |                                                                |
|---------------------------------------------------------------|----------------------------------------------------------------|
| sekä saat pääsyn omaan sähköiseen kirjahyllyysi.              | Kirjaudu kirjastokorttitiedoillasi ja voit mm. lainata kirjoja |
| Kirjasto                                                      | A sekä saat pääsyn omaan sähköiseen kirjahyllyysi.             |
| Lumme-kirjastot 🗸                                             | Kirjasto                                                       |
| Kirjastokortin numero tai käyttäjätunnus                      | K Lumme-kirjastot                                              |
|                                                               | Kiriastokortin numero tai käyttäiätunnus                       |
| Tunnusluku (PIN) tai salasana                                 |                                                                |
|                                                               |                                                                |
| Kirjaudu sisään                                               | Tunnusluku (PIN) tai salasana                                  |
|                                                               |                                                                |
| otathan yhteyttä kirjastosi henkilökuntaan.                   | Kirjaudu sisään                                                |
|                                                               | Mikäli et pääse kirjautumaan syöttämilläsi tiedoilla,          |
| Huom! Lumme-kirjastot ottaa PIN-koodi varmistuksen            | otathan yhteyttä kirjastosi henkilökuntaan.                    |
| käyttöön kirjautumisen yhteydessä 2.1.2019 alkaen.            | av Jatka kirjautumatta                                         |

Alkunäkymässä ovat Lumme-kirjastojen uusimmat e-kirjahankinnat.

- Voit lainata kirjoja joissa lukee lainattavissa.
  Varattavissa olevat teokset ovat juuri nyt lainassa, mutta voit tehdä niihin varauksen.
- Voit hakea haluamaasi teosta yläpalkista kirjoittamalla kenttään joko teoksen nimen tai tekijän.

|               | - Olet kirjautunut sisään - | Kieli: Suomeksi - |
|---------------|-----------------------------|-------------------|
| Etsi sisältöä |                             | Q                 |

 Jos et tiedä tarkkaan mitä hakea, voit valita vihreästä palkista erilaisia rajauksia. Esimerkiksi e-äänikirja mp3 (tiedostomuoto), lasten- tai aikuistenkirjoja (kohdeyleisö) tai vaikkapa aiheen mukaan (runot, huumori, romantiikka, jne.)

Lajittele -Saatavuus -Kielet -Kohdeyleisö Tiedostomuoto Kieliversiot Runot -Palauta oletusarvoihin

### Lainaaminen

Voit lainata teokset joko 14 päiväksi tai 3 päiväksi. Eräpäivän jälkeen teos poistuu lainoistasi. Voit lukea teoksen mobiililaitteilla (puhelin, tabletti) käyttäen Ellibsin sovellusta (yhtä helppoa kuin tietokoneella selaimessa) tai ladata kirjan koneellesi (tarvitset lukuohjelman).

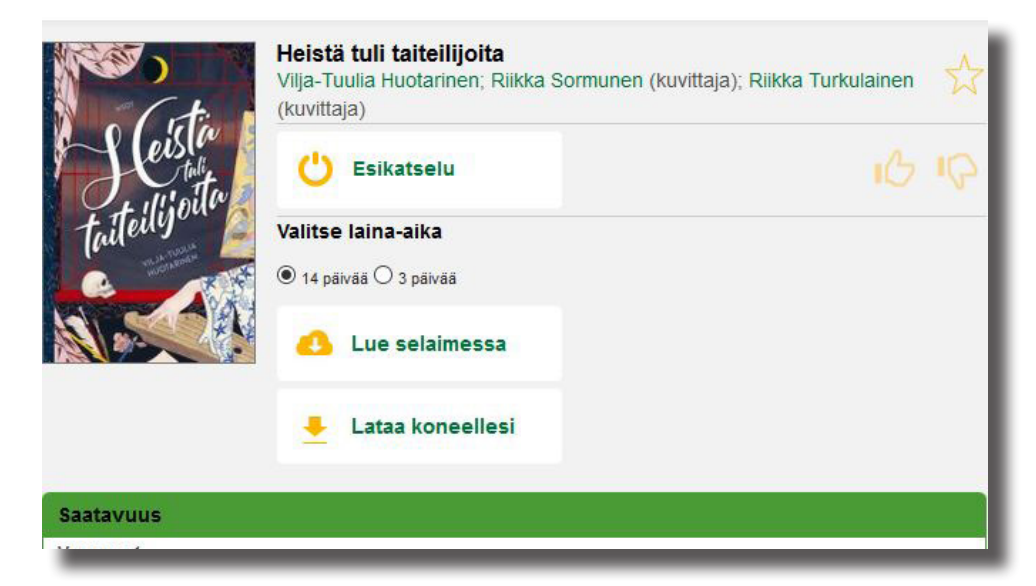

# Lue selaimessa

- Kirja avautuu heti luettavaksi.
- Sivuissa olevista nuolista pääset vaihtamaan kirjan sivua.
- Suurennuslasit auttavat tekstin koon valinnassa.
- Luettelomerkistä voi hypätä kirjan eri lukuihin.
- Rattaan kuvasta voi vaihtaa kirjasintyyliä ja taustan väriä.

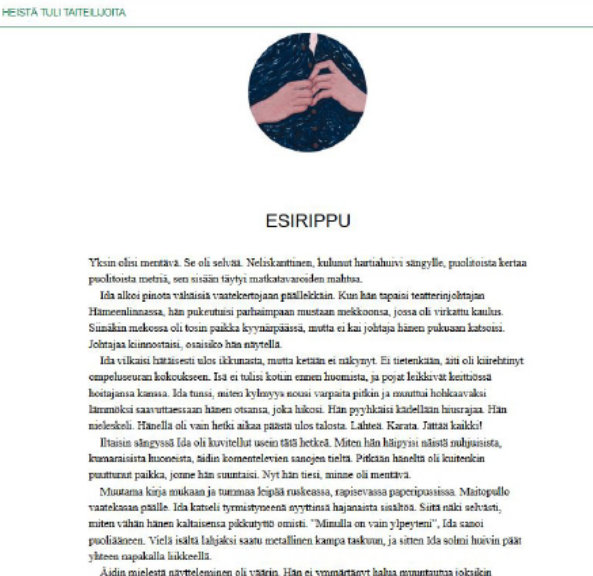

KIRJASTO

E @ Q 🔅 🖪

Asimi mielesia najvieteminen oa voarna, rain ej yumantanjy naoia moninauna jokanan koiseksi. Ida oli yuitatyy selitää, ettei näyttelemisessä pelkästään siitä ollu kyysmys. Näytellessä lida nimittäin näki itsemä. Hän näki ne puolet, joita hänssä saattoi olla ja jotka hän saattoi oppia

Voit keskeyttää lukemisen Lumme-merkistä tai muuten poistumalla.

Kirjan voit hakea uudelleen luettavaksi laina-ajan sisällä Oma kirjahylly painikkeesta e-kirjapalvelun pääsivulta.

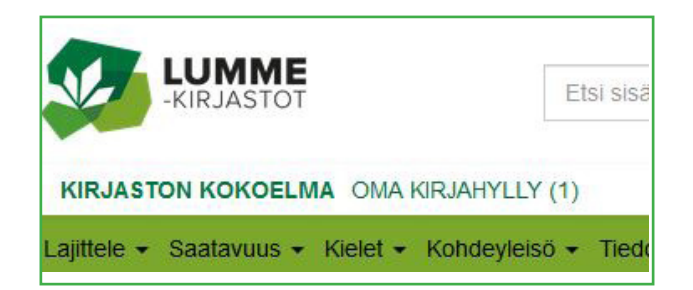

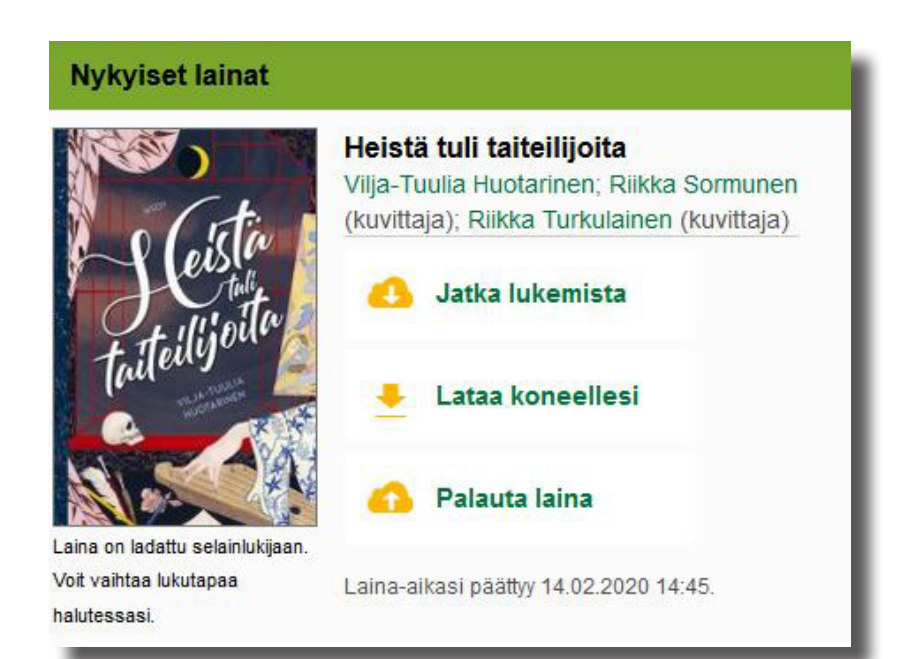

Lainan voi palauttaa jo ennen eräpäivää.

# Lue kirjaa mobiililaitteella sovelluksessa

Ensimmäisellä käyttökerralla lataa Ellibs-ohjelma laitteellesi.

Kirjaudu laitteesi Ellibs-ohjelmaan, muista valita Lumme-kirjastot.

Avautuvassa näkymässä lainattavat kirjat ovat kirkkaita ja sumeat lainassa olevia.

Suosituimmat Näytä lisää

Huipputuloiset: Su..

Anu Kantola, Hanna Ku,

Uusimmat Nävtä lisää

rellibs

Q

Kc

H

KIRJAHYLLY

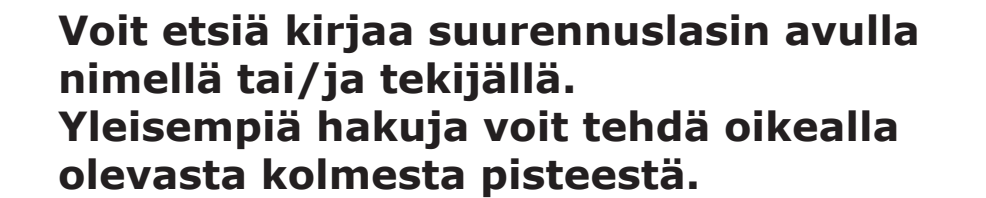

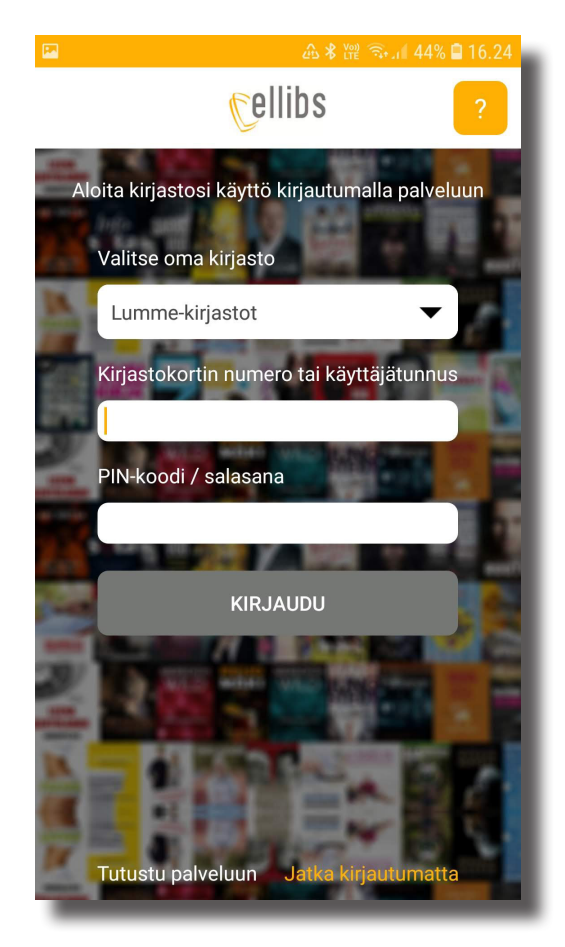

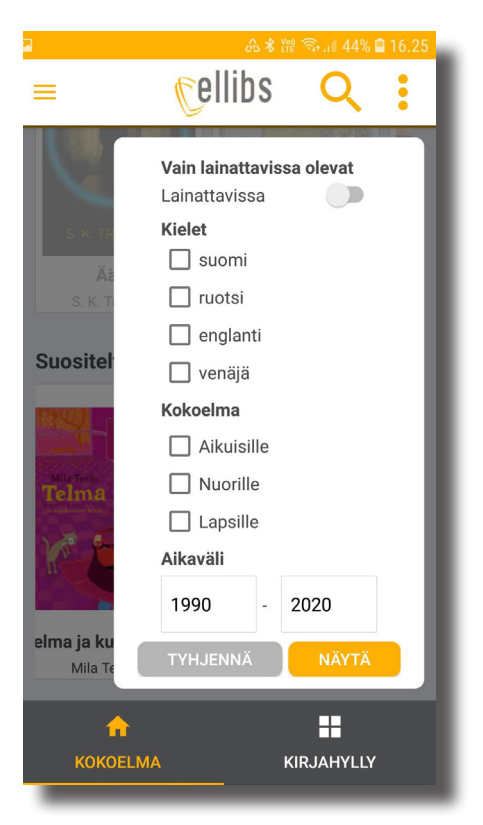

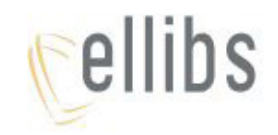

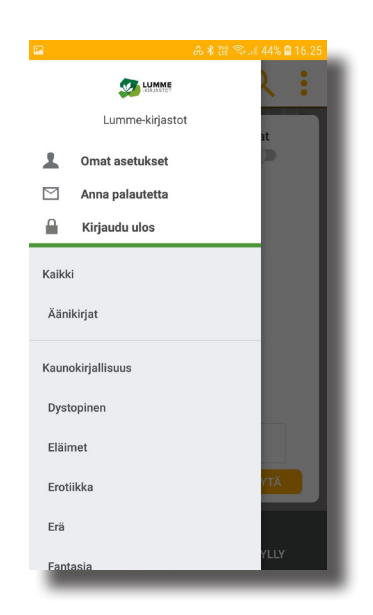

### Lisää valintoja on näytön vasemmalla puolella kolmen viivan alla

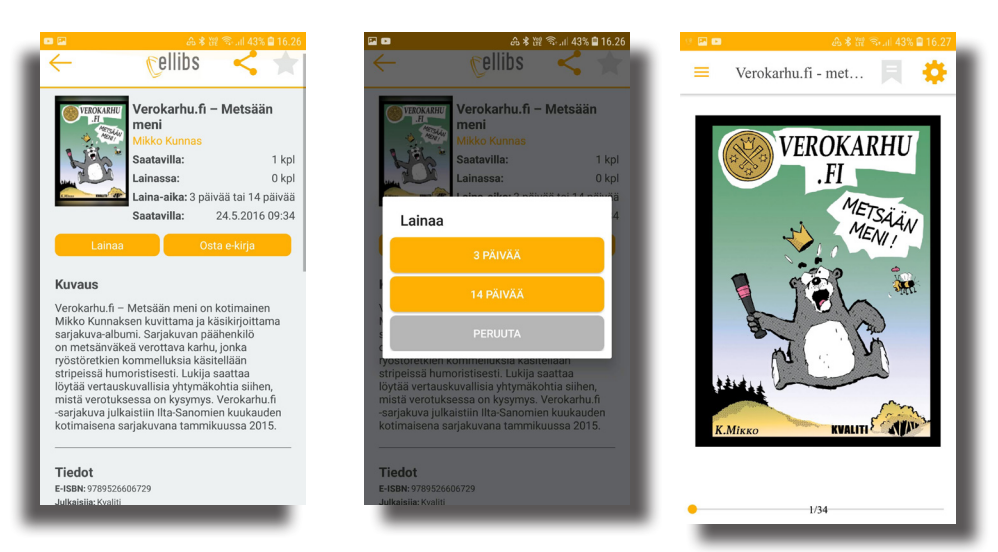

Löydettyäsi haluamasi teoksen klikkaa kuvaketta ja valinnaksi tulee lainaa tai osta kirja (Ellibs-kaupasta). Valinta: lainaa, ohjelma kysyy laina-aikaa 3 tai 14 päivää. Valinnan jälkeen teos latautuu laitteellesi.

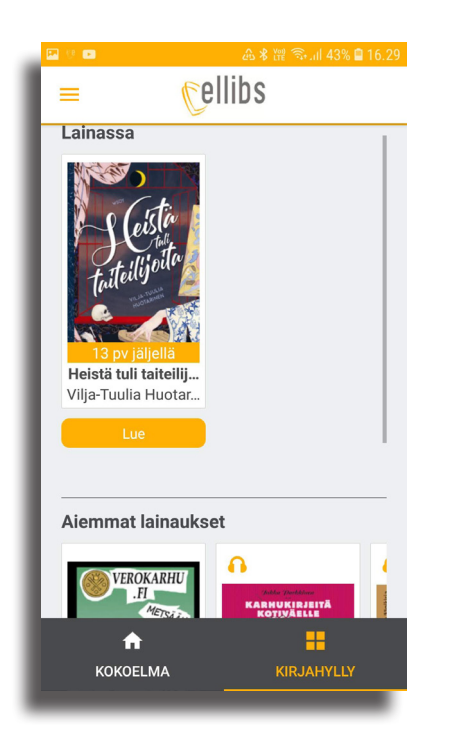

Kirjahyllystä näet sekä voimassa olevat että vanhat lainasi. Täältä pääset jatkamaan kesken jäänyttä kirjaasi (mikäli laina-aikaa vielä jäljellä).

## E-lehdet

Lumme-kirjastot tarjoavat asiakkailleen eMagz, ePress ja Press Reader -lehtipalvelut valikoiduin lehdin.

eMagz = aikakausilehtiä ePress = sanomalehtiä Press Reader =ulkomaisia lehtiä

### eMagz - aikakausilehdet

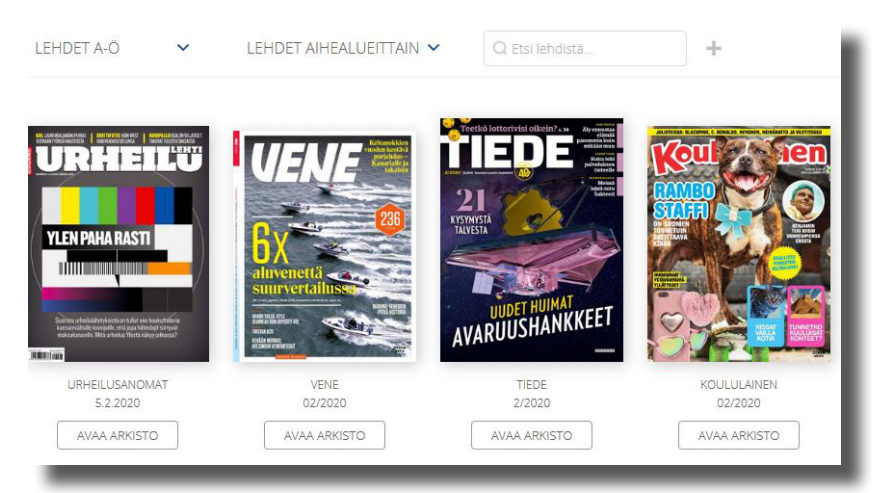

#### ePress

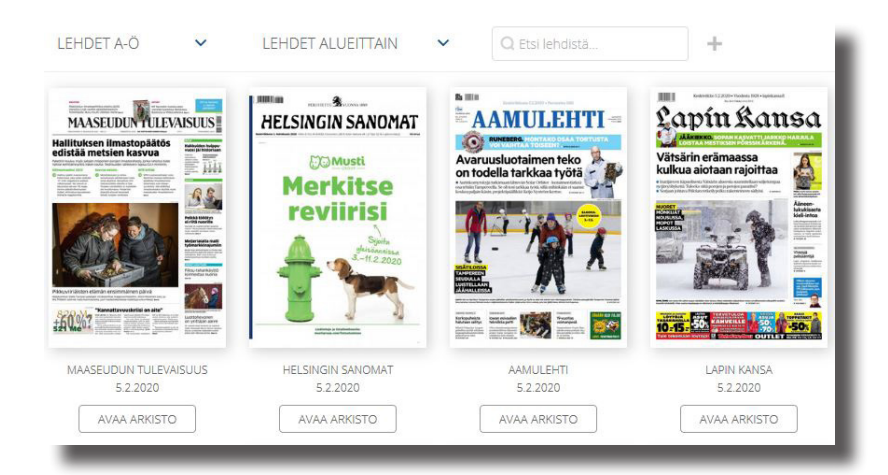

Klikkaa haluamasi lehden kuvaa ja päivän lehti aukeaa näytöllesi. Sivut kääntyvät reunoilla olevista pienistä nuolista.

Vanhoja lehtiä pääset lukemaan Arkisto-napista.

eMagz ja ePress toimivat kaupungin langattomassa verkossa (PMK-NET).

### Press Reader (mobiili)

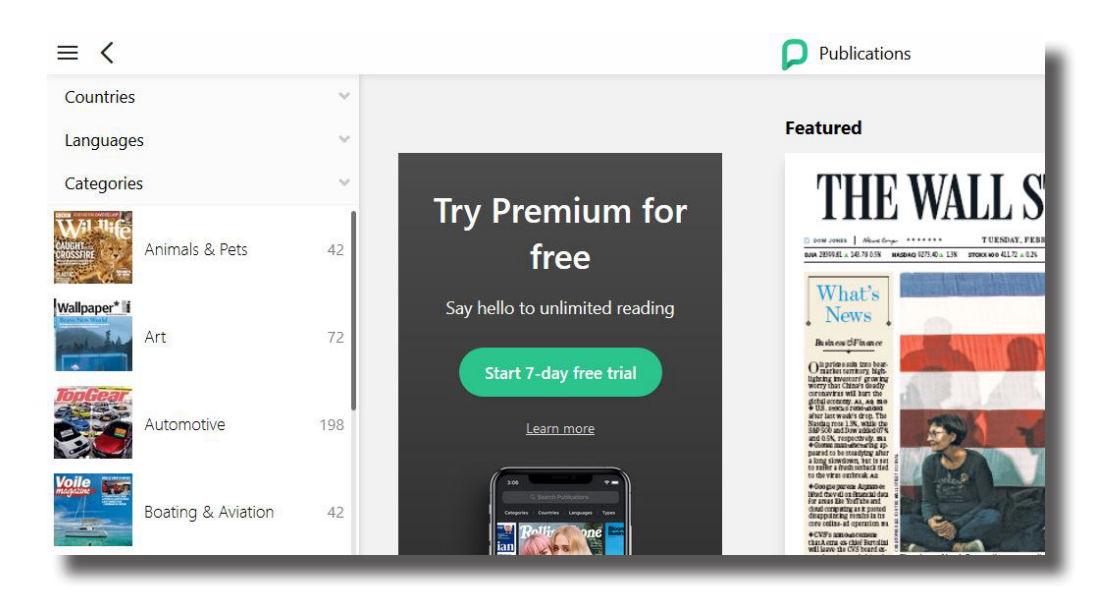

#### Voit hakea lehtiä maittain, kielittäin, luokittain tai vaikkapa nimellä.

| Publication Types | ~    |
|-------------------|------|
| Magazines         | 3917 |
| Newspapers        | 2469 |

### Valitse haluamasi lehti ja paina Read now -nappia.

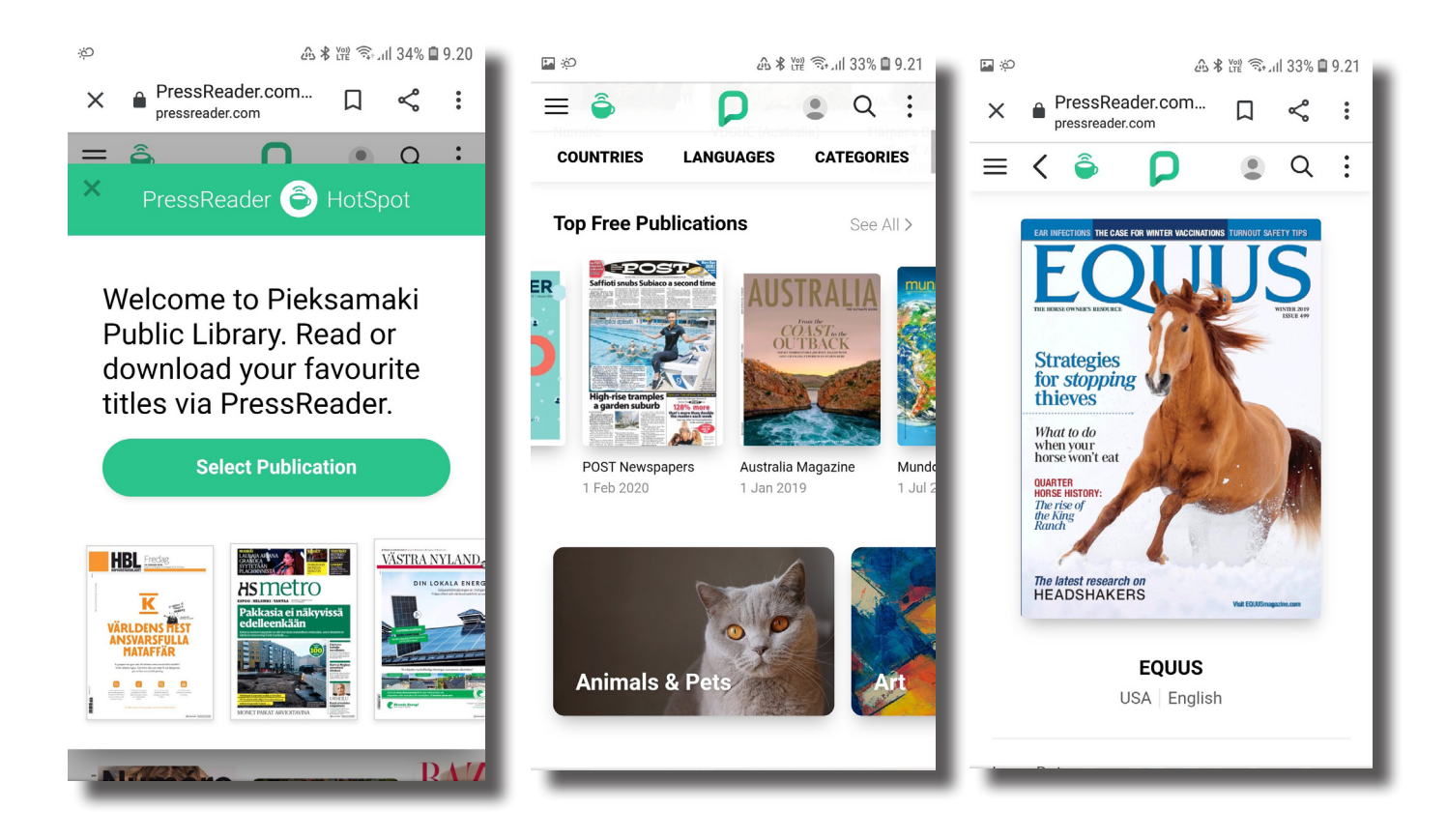

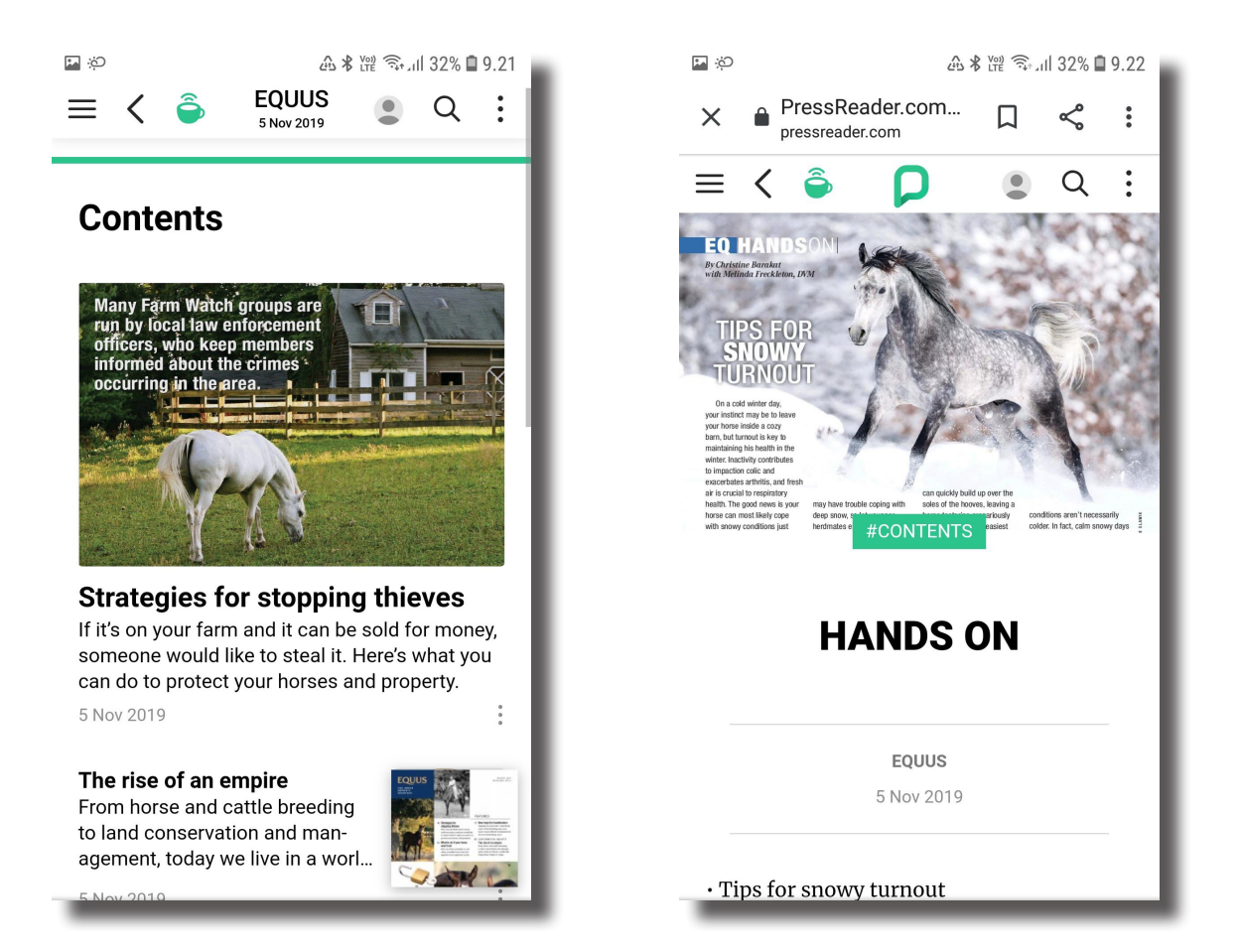

# Press Reader toimii kaupungin langattomassa verkossa (PMK-NET).

# Viddla

Lumme-kirjastokimppa tarjoaa asiakkailleen Viddla-elokuvien suoratoistopalvelun. Palvelussa on elokuvia sekä aikuisille että lapsille. Viddlasta voit lainata elokuvan kaksi kertaa kuukaudessa. Kirjaudu kirjastokortillasi ja salasallasi.

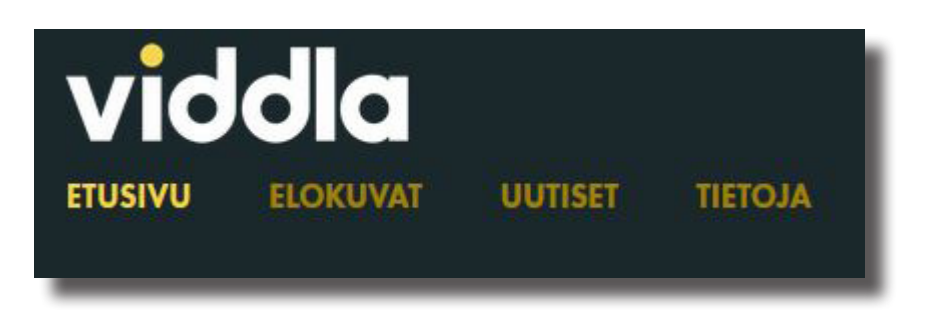

- Voit hakea elokuvaa nimellä tai selata eri kategorioita.
- Valitse elokuva ja klikkaa katso elokuva -painiketta.
- Ohjelma kysyy kirjastokortin numeron ja salasanan.
- Aloita valitsemalla kirjasto Lumme-kirjastot.
- Sinulla on 48 tuntia aikaa katsoa elokuva.
- Voit myös pitää tauon katsomisesta, kelata eteen- ja taaksepäin tai katsoa elokuvan useampaan kertaan.

|               | Valitse kirjastosi ja kirjaudu kirjastokortin tunnuksella ja PIN-<br>koodilla                                                                                                    | ×                                                         |
|---------------|----------------------------------------------------------------------------------------------------|-----------------------------------------------------------|
| Katso elokuva | Huoml Suositellaan vain yli 16 vuotiaille<br>Valitse kirjasto Valitse Valitse Vali | Sinulla on 2/2 lainaa jaljella. Haluatko katsoa elokuvan¥ |
|               | PIN-koodi<br>Muista kirjautumiseni                                                                                                    | Kyllä Ei                                                  |
|               | Katso elokuva                                                                                                    |                                                           |

- Elokuvan auettua näytöllesi, alalaidassa on katsomiseen liittyviä ohjaimia.
- Oikealla alhaalla olevasta rattaan kuvasta voit valita tekstityksen, mikäli tarpeen.

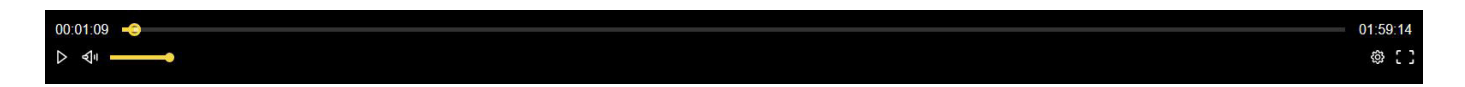

### **Naxos Music Library**

Klassisen musiikin kuuntelupalvelu. Lisäksi Naxos Music Library Jazz ja Naxos Music Library World tarjoavat jazzia ja maailmanmusiikkia. Kuhunkin palveluun kirjaudutaan erikseen.

- Käytä kirjaston tarjoamia linkkejä palveluun kirjautumiseen.
- Kirjautuminen kirjastokortinnumerolla.

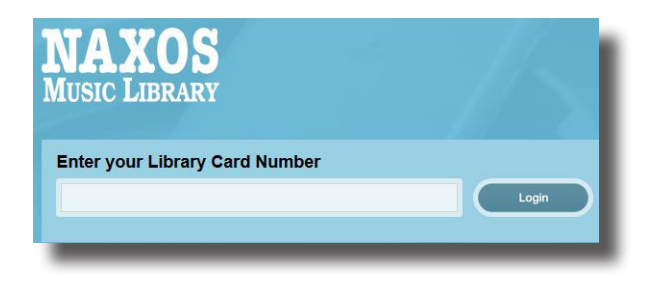

- •Vasemmalla olevasta valikosta voit valita Categories ja etsiä mieleistäsi musiikkia.
- •Tiettyä kappaletta voit etsiä nimellä ylhäällä oikealla olevasta kentästä tai tarkemmalla haulla (Advanced serarch).

| AXOS 🐣 '                            |                                               | - |                                | 0   |
|-------------------------------------|-----------------------------------------------|---|--------------------------------|-----|
| IC LIBRARY                          | Keyword Search                                |   | Q 🕘 🛛 Advanced Sear            | chi |
| Home                                |                                               |   |                                |     |
| w & News                            |                                               |   |                                |     |
| 0                                   | Advanced Search                               |   |                                |     |
| People                              | Composer (Surname first)                      |   | Category                       |     |
| 8                                   | Enter composer (surname first)                | Q | Enter category                 | Q   |
| ategories                           | Arranger (Surname first)                      |   | Featured Instrument            |     |
| (Linet)                             | Enter arranger (surname first)                | Q | Enter featured instrument      |     |
| _abels                              | Lyricist (Surname first)                      |   | Period                         |     |
| 6                                   | Enter lyricist (surname first)                | Q | Enter period                   | Q   |
| sources                             | Artist (Surname first)                        |   | Country / Territory            |     |
| <b>a</b>                            | Enter artist (surname first)                  | Q | Enter country/territory        | Q   |
| sicology                            | Performing Group (Choir, Ensemble, Orchestra) |   | Year Composed                  |     |
| a                                   | Enter performing group                        | Q | from Enter year to Enter year  |     |
| laylists                            | Label                                         |   | Release Date                   |     |
|                                     | Enter label                                   | Q | Month 🔶 Year                   | \$  |
| vourites                            | Work Title                                    |   | Duration from 0 to 150 minutes |     |
|                                     | Enter work title                              |   | 0                              | -0  |
| s at a glance<br>sc Count<br>49,329 |                                               |   |                                |     |
| ck Count                            |                                               |   |                                |     |

- Valitse levy
- Klikkaa haluamasi kappaleet listalta
- Paina ympyröityä nuolta

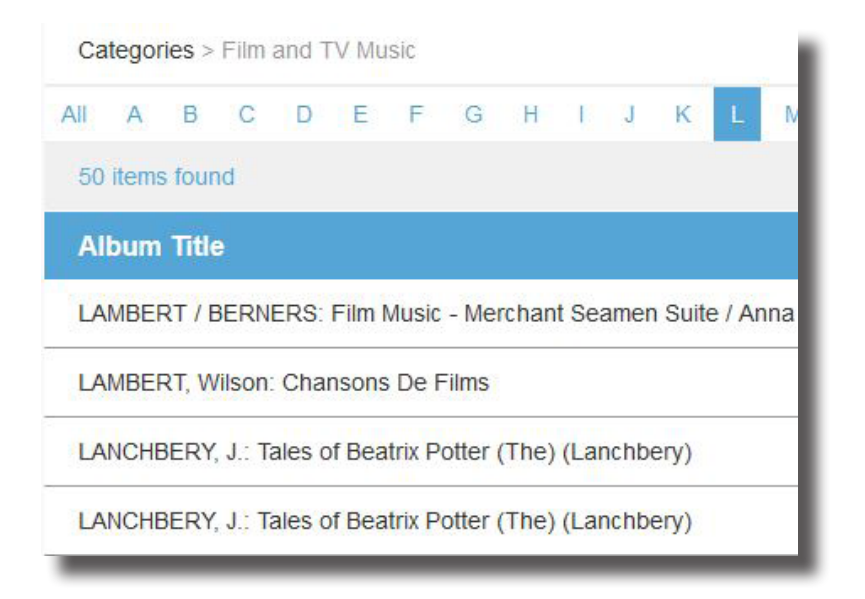

LANCHBERY, J.: Tales of Beatrix Potter (The) (Lanchbery)

| Artist I | Details (+)<br>ancel All<br>bery, John       | ⊘ ♡ + ≪ ⊚    |
|----------|----------------------------------------------|--------------|
| ~        | (+) The Tales of Beatrix Potter (excerpts)   | (i) 00:52:31 |
| ✓ 1      | (+) » Part II: The Tale of Two Bad Mice      | 00:09:29     |
| 2        | 2 (+) » Part II: The Tale of Squirrel Nutkin | 00:07:44     |

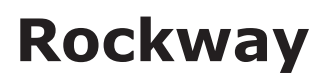

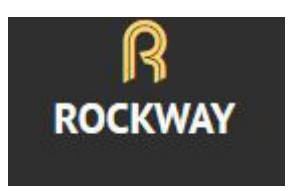

Rockway-ohjelman avulla voit opiskella erilaisten soittimien soittamista.

Lumme-kirjastot tarjoavat opetusta kitaralle, bassolle, rummuille, kosketinsoittimille, ukulelelle, äänitykseen, lauluun, blues harppuun sekä kehonhuoltoa. Kurssien laina-aika on 14 päivää.

| LUMME KIRJASTOT       |  |
|-----------------------|--|
| Kirjaudu sisään       |  |
| Kirjastokortin numero |  |
| •••••                 |  |
| Kirjaudu              |  |

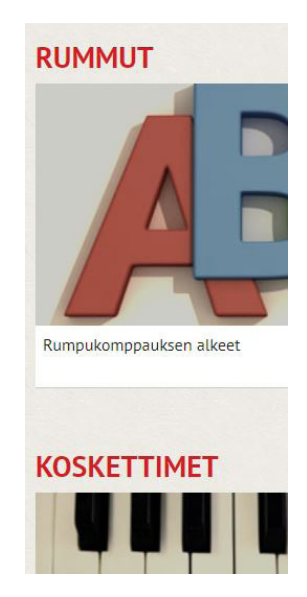

- Kirjaudu palveluun vasemmalla olevan palkin alaosasta kirjastokortillasi ja salasanalla.
- Valitse kurssi.
- Ohjelma pyytää kirjautumaan kurssille nimelläsi, sähköpostillasi ja puhelinnumerollasi. Rockway lähettää sinulle sähköpostiin suoran linkin lainaamallesi kurssille.
- Lainattu kurssi löytyy Omat kurssit painikkeen alta.

| Melodiasoitto - Yksiääninen soitto  Melodiasoitto - Jaakko kulta        |                                                    | 02:49 Katso><br>01:20 Katso> |  |
|-------------------------------------------------------------------------|----------------------------------------------------|------------------------------|--|
|                                                                         | Rekiste                                            | röidy                        |  |
| Lainaa kurssi                                                           | Etuşimi                                            | Sukunimi                     |  |
|                                                                         | Sähköposti                                         |                              |  |
| Lainaa kurssi 14 päiväksi. Tällä hetkellä tälle kurssille ei ole jonoa. | Puhelinn                                           | numero                       |  |
|                                                                         | * Rekisteröityessäni hyväksyn <u>käyttöehdot</u> . |                              |  |
|                                                                         | Lain                                               | 177                          |  |

# **RedFox sanakirja**

RedFox Pro on Suomen suurin sanakirja, aineisto sisältää yli 24,1 miljoonaa hakusanaa, 41 kieltä ja 23 miljoonan lauseparin käännösmuistin.

Pääset kirjautumaan sanakirjaan: lummekirjastot@redfoxsanakirja.fi -tunnuksella ja kirjastosta saatavalla salasanalla, joka vaihtuu ajoittain.

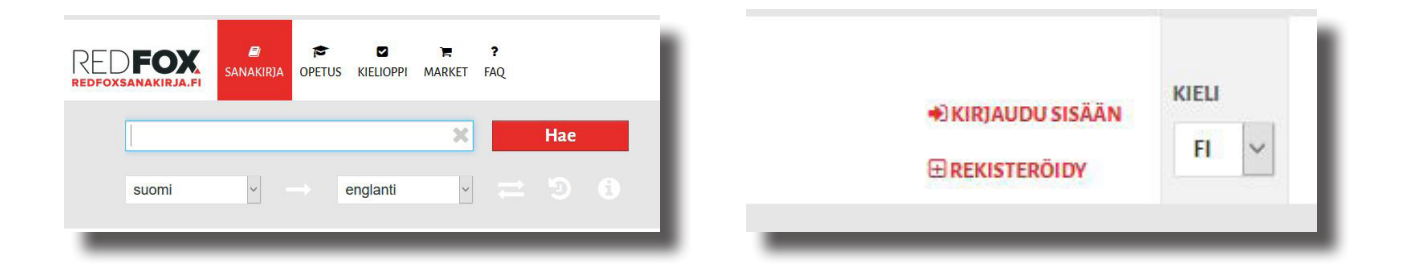

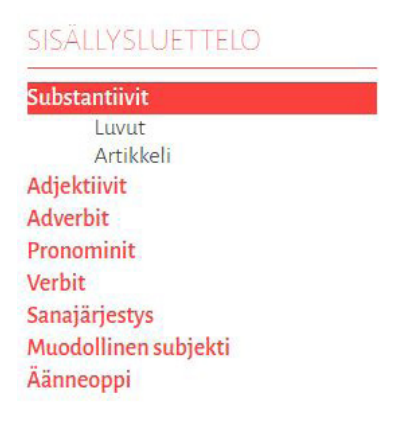

RedFox Pro sisältää myös kieltenopetusmateriaalit ja kielioppiaineistot kahdeksalla eri kielellä.

Tervetuloa käyttämään Lumme-kirjastojen e-materiaaleja!

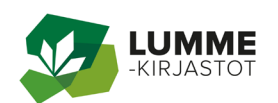

# SISÄLLYSLUETTELO

| Ellibs                                        | 2  |
|-----------------------------------------------|----|
| Lue selaimessa                                | 4  |
| Lue kirjaa mobiililaitteella<br>sovelluksessa | 5  |
| E-lehdet                                      | 7  |
| eMagz                                         | 7  |
| ePress                                        | 7  |
| Press Reader                                  | 8  |
| Viddla                                        | 10 |
| Naxos                                         | 11 |
| Rockaway                                      | 13 |
| RedFox sanakirj                               | 14 |

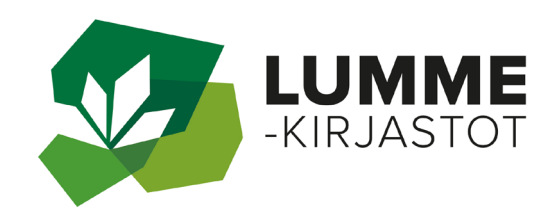